## SAUVEGARDE DE LA BASE SAGESSE

Créer un répertoire sur le bureau que vous nommerez « SAUVEGARDE SAGESSE ».

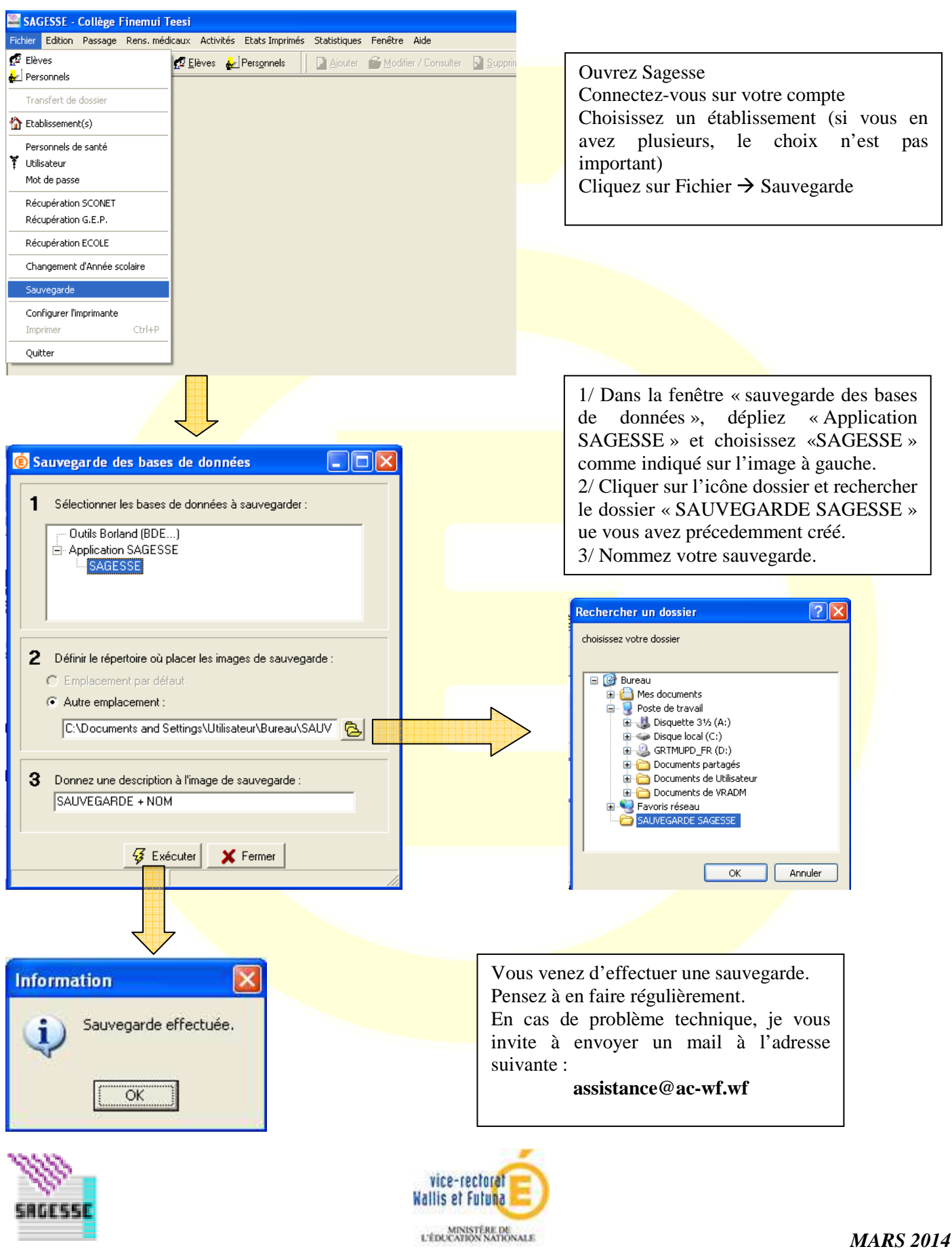

assistance@ac-wf.wf